# **Registration on ADP**

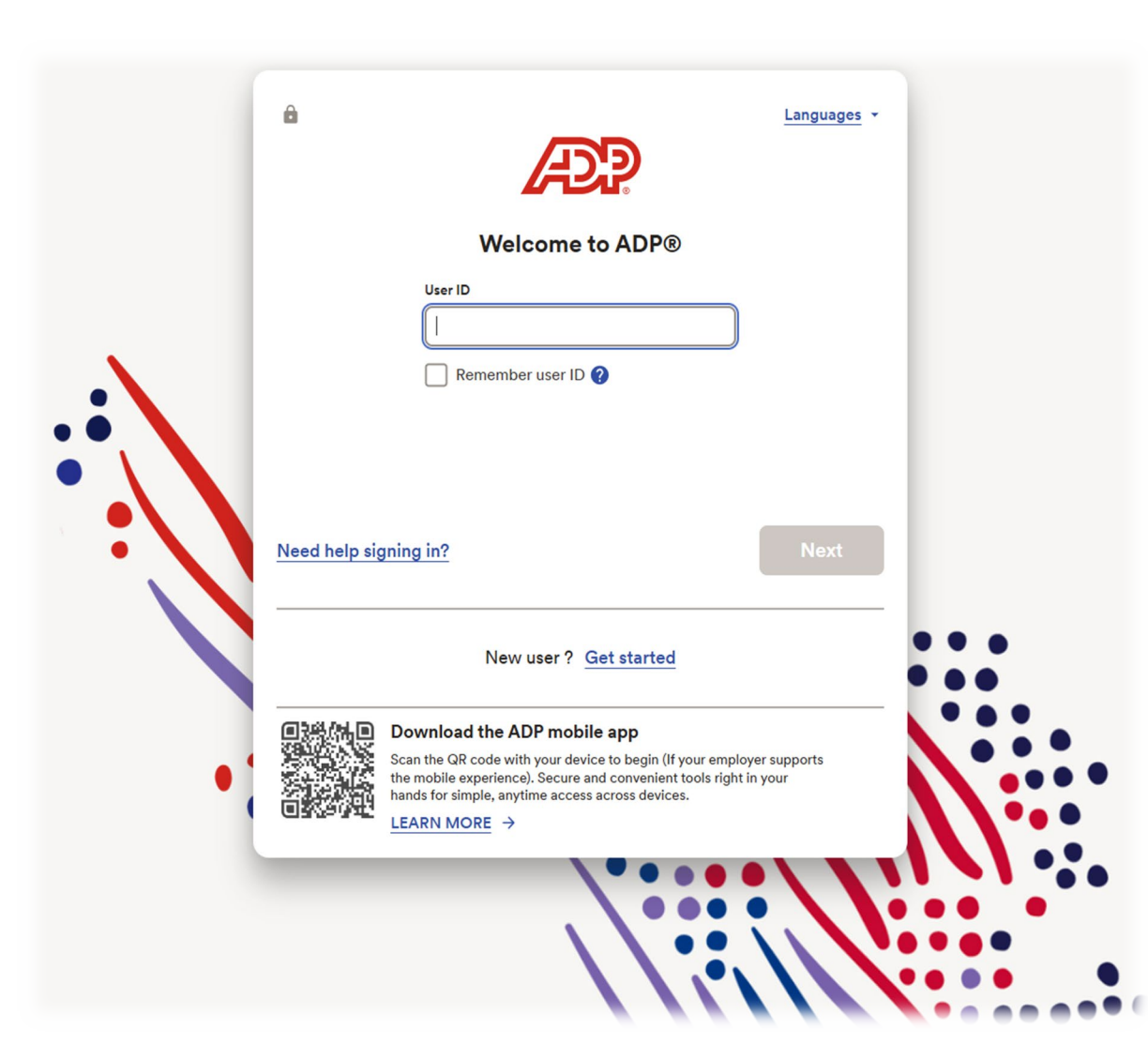

- 1. Go to https://workforcenow.adp.com
- 2. Click on "New User?/<u>Get Started</u>" (You must register as a New User even if you have an account with a previous employer.
- 3. Click on "FIND ME"
- 4. Enter your email address or mobile number
- 5. Enter your information (First name, Last name, Date of Birth, Social Security Number)
- 6. Click on SEARCH
- 7. Select SNF Holding Company
- 8. Create User ID and Password Your password must be at least 8 characters and at least one alpha and one numeric or special character. Make note of your user ID and password and keep them in a safe place. You will need them to log on to ADP Workforce Now website and APP.

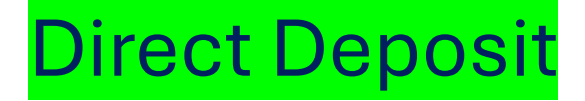

|                   | ٩                             | Pro Summit 2025<br>Register Now | What's New Things to Do Calendar Learn B | Bridge |  |  |  |
|-------------------|-------------------------------|---------------------------------|------------------------------------------|--------|--|--|--|
| Home Resources -  | Myself - P                    | People - Process -              | Reports & Analytics 👻 Setup 👻            | Fa     |  |  |  |
| My Information    | Personal Information          | Employment                      | Pay                                      |        |  |  |  |
| Profile           | Dependents & Beneficiaries    | Surveys                         | Calculators                              |        |  |  |  |
| Talent            | Benefits                      | Time Off                        | Payment Options                          |        |  |  |  |
| Performance Goals | Enrollments                   | My Time Off                     | Tax Withholdings                         |        |  |  |  |
| Career Center     | Employee Discounts - LifeMart | Pay & Tax Statements            |                                          |        |  |  |  |
|                   | Documents                     |                                 |                                          |        |  |  |  |

- Select the "Myself" drop-down tab
- Click "Payment Options"

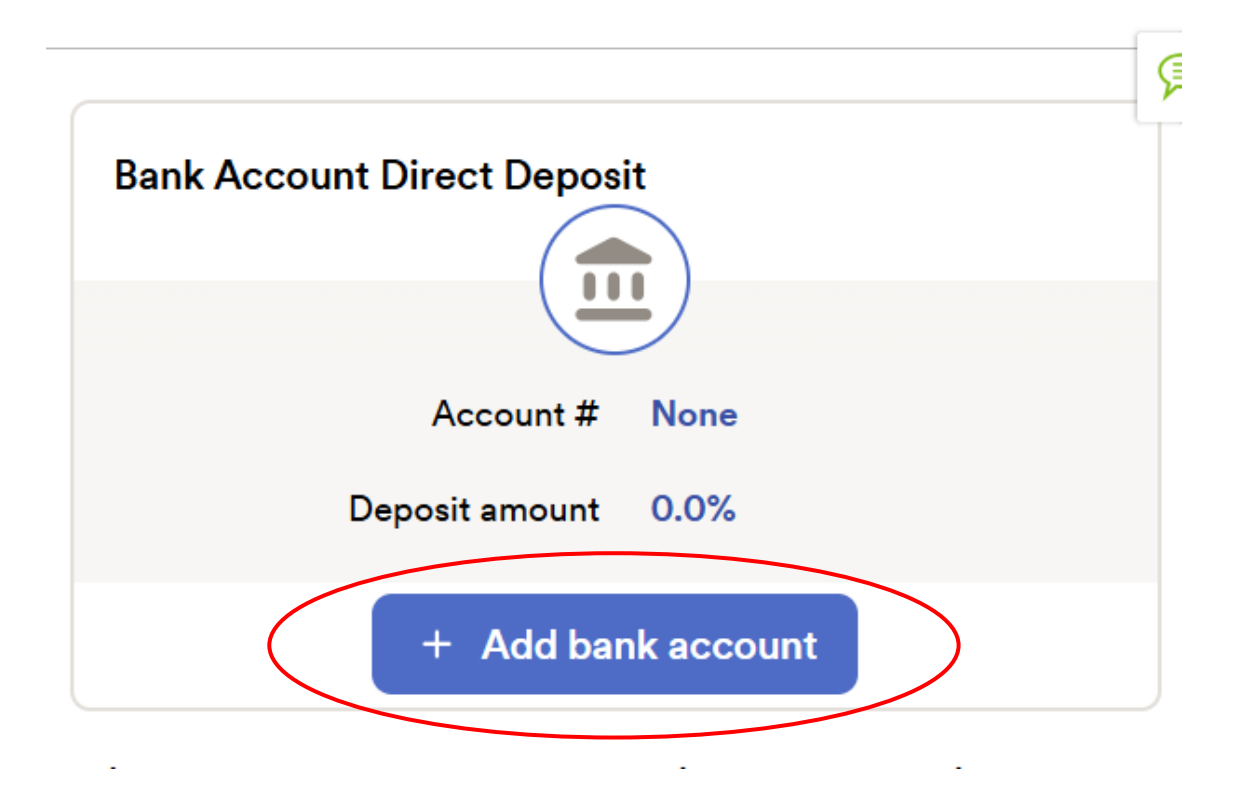

## > Direct Deposit:

- Must have a Full Net Account.
- Flat Amount Only (no %'s) for partial accounts.
- Maximum of 5 accounts (3 checking & 2 savings).
- Checks are mailed from ADP to the home address on file. (if direct deposit incomplete)

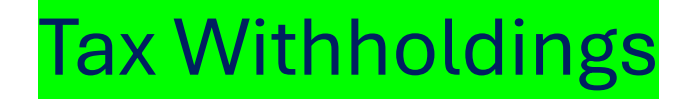

| Home Resources -  | Myself - P                    | People  Process  Process  Proc | Reports & Analytics - Setup | ▼ Fa |  |
|-------------------|-------------------------------|----------------------------------------------------------------------------------------------------|-----------------------------|------|--|
| My Information    | Personal Information          | Employment                                                                                                    | Pay                         |      |  |
| Profile           | Dependents & Beneficiaries    | Surveys                                                                                                    | Calculators                 |      |  |
| Talent            | Benefits                      | Time Off                                                                                                    | Payment Options             |      |  |
| Performance Goals | Enrollments                   | My Time Off                                                                                                    | Tax Withholdings            |      |  |
| Career Center     | Employee Discounts - LifeMart | Pay & Tax Statements                                                                                                    |                             |      |  |
|                   | Documents                     |                                                                                                    |                             |      |  |

- Select the "Myself" drop-down tab
- Click "Tax Withholdings"

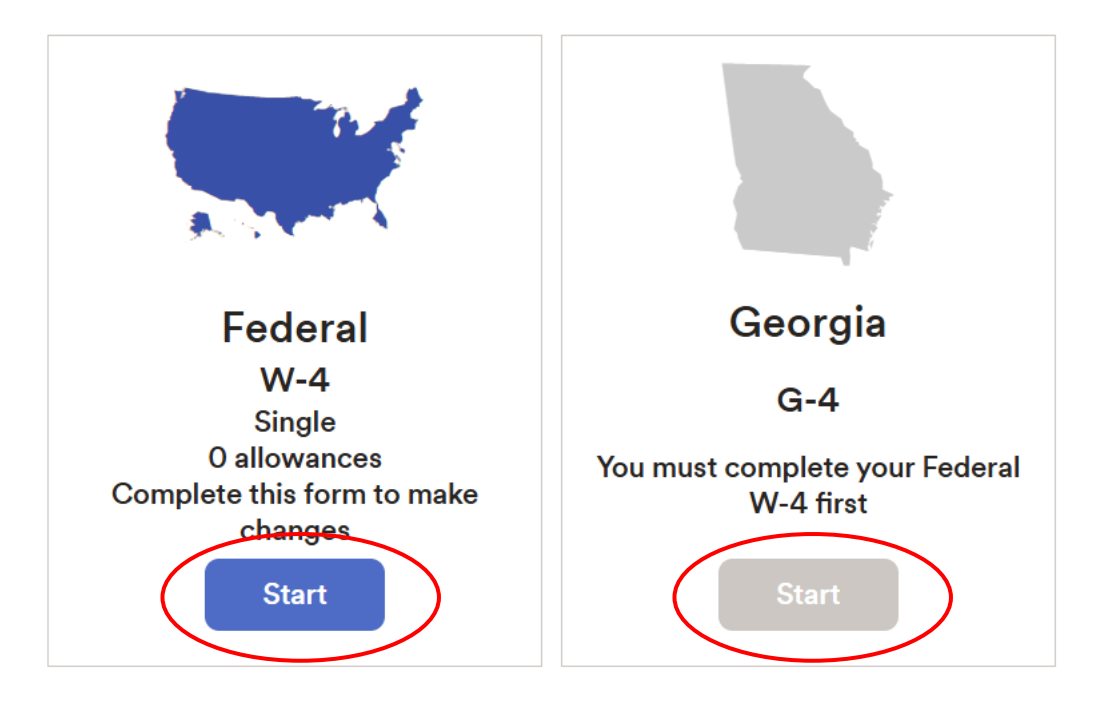

- Complete Federal W-4 Tax
- Complete **State Tax** (if applicable (*i.e. Texas does not have state tax*)

# **Emergency Contact**

|                        |             | ٩             |                            | Pro             | Summit 2025<br>Register Now | ∵ <b>ʻç</b> ∙<br>What's N <del>e</del> w | Solution Content of Content of Co | Calendar | 🗢<br>Learn | Bridge |
|------------------------|-------------|---------------|----------------------------|-----------------|-----------------------------|------------------------------------------|----------------------------------------------------------------------------------------------------|----------|------------|--------|
| Home                   | Resources 🝷 | Myself -      | My Team 👻                  | People 🔻        | Process 👻                   | Reports &                                | Analytics 🔻                                                                                                    | r S      | etup 🝷     | Fa     |
| My Information Persona |             | l Information | Emplo                      | Employment      |                             | Pay                                      |                                                                                                    |          |            |        |
| Profile                |             | Depende       | Dependents & Beneficiaries |                 | Surveys                     |                                          | Calculators                                                                                                    |          |            |        |
| Talent Benefits        |             | Time Off      |                            | Payment Options |                             |                                          |                                                                                                    |          |            |        |
| Performance Goals      |             | Enrollments   |                            | My Ti           | My Time Off                 |                                          | Tax Withholdings                                                                                                    |          |            |        |
| Career Center          |             | Employe       | e Discounts - LifeMar      | t               |                             |                                          | Pay & Tax S                                                                                                    | tatement | S          |        |
|                        |             | Docume        | nts                        |                 |                             |                                          |                                                                                                    |          |            |        |

- Select the "Myself" drop-down tab
- Click "Profile" under the My Information section

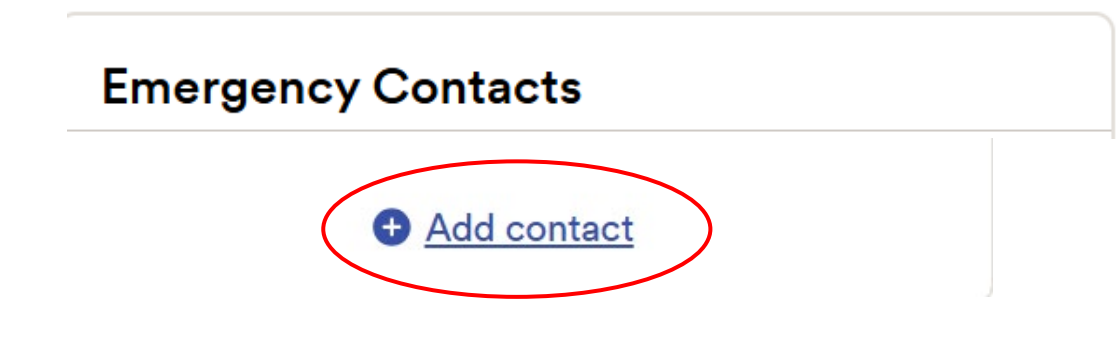

## Back Emergency Contacts

### Full Name

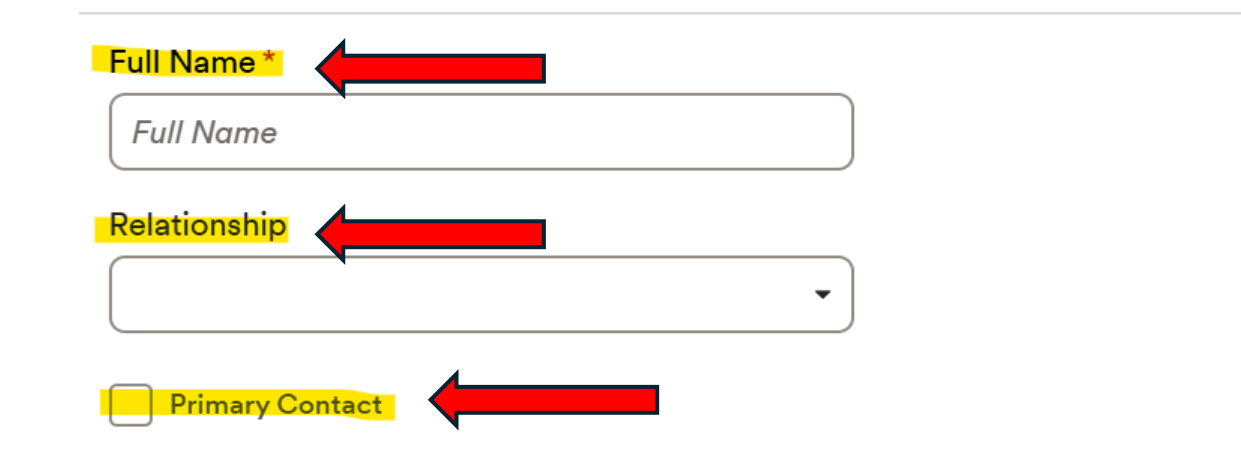

## • Select the "Add Contact" drop-down tab

- Fill in:
  - o Full Name
  - Relationship
  - Select "Primary Contact"
  - o Personal Mobile Number
- Click "SAVE" to complete

### Contact

\* At least one phone number is required.

#### Home Phone

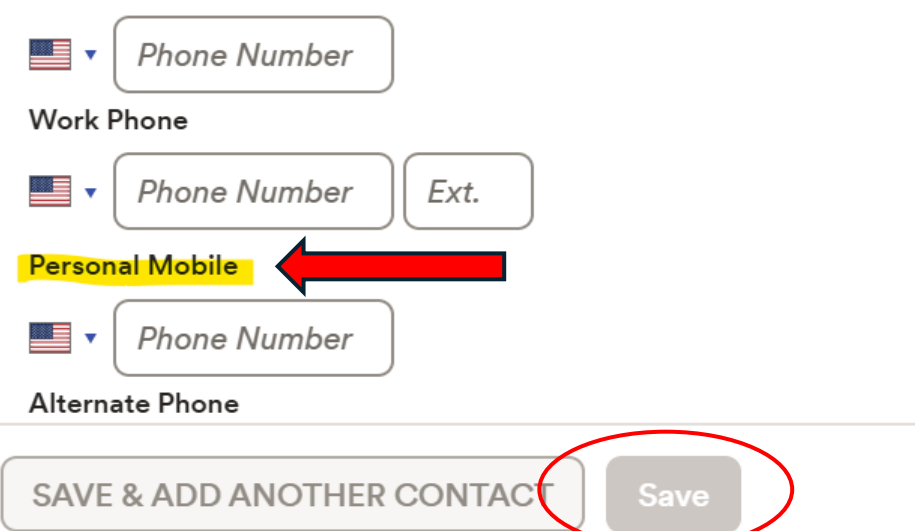

# Verify Personal Contact Information

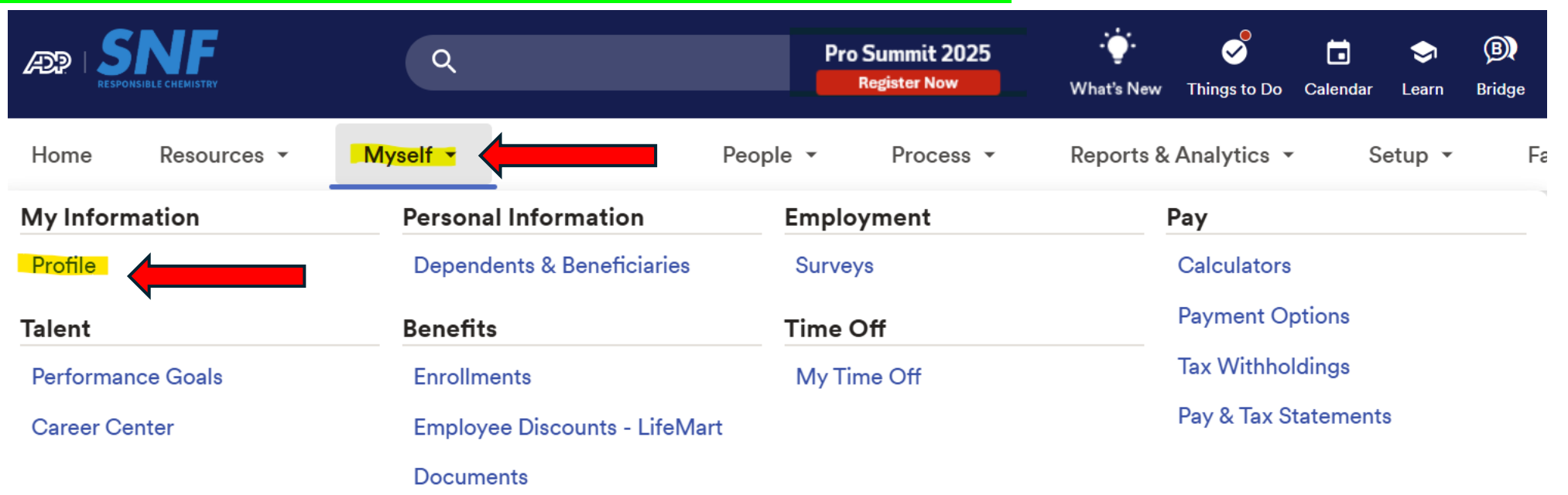

### • Please verify Personal Information:

- Social Security Number
- Contact Phone Number
- Personal Email Address
- Mailing Address